## Setting Up PSAB Email on an iPHone or iPad

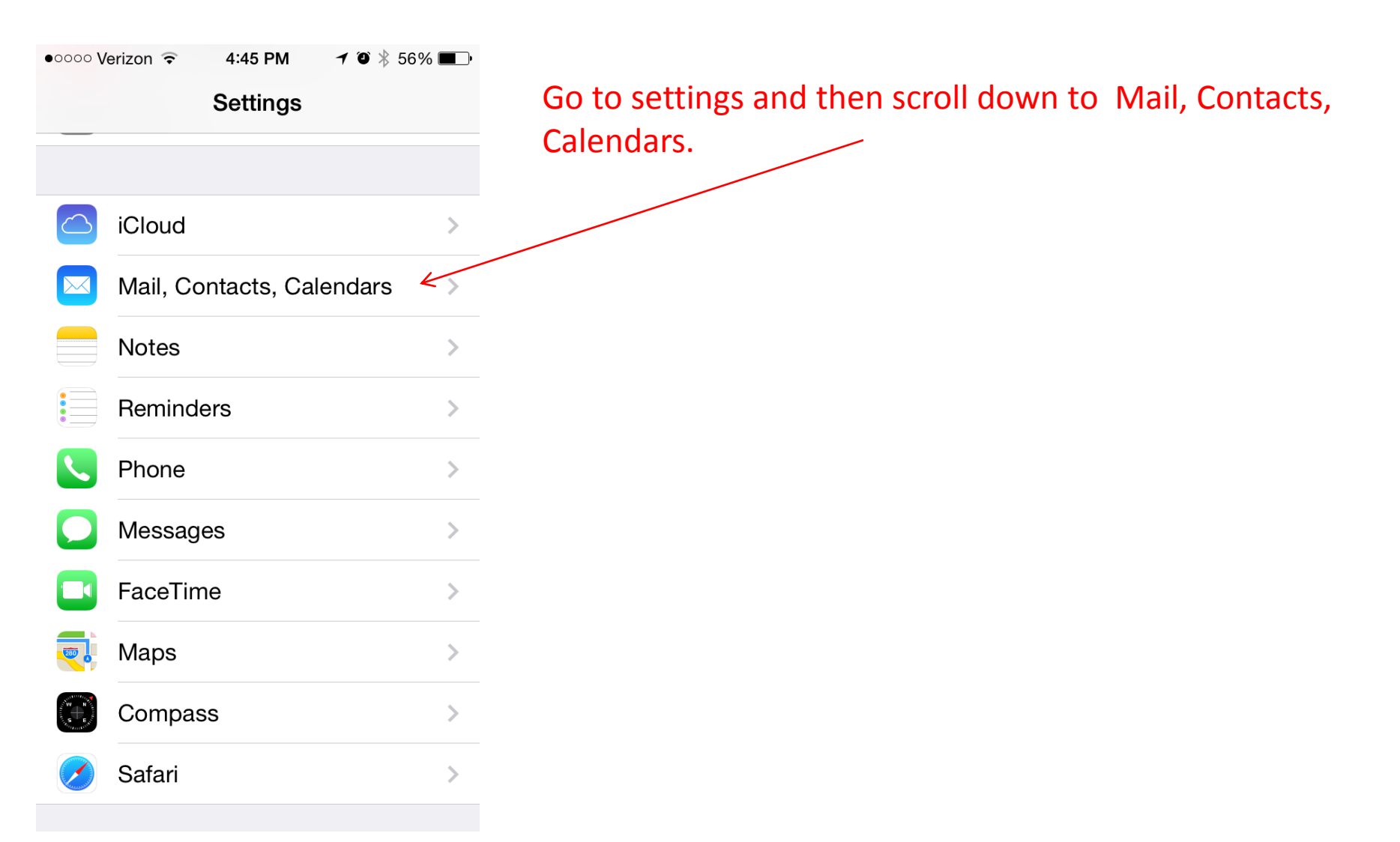

| • • • • • • • • • • • • • • • • • • • | ≁ 🏵 🔻 56% 🔳 ∙  |                                                                                               |
|---------------------------------------|----------------|-----------------------------------------------------------------------------------------------|
| Settings Mail, Contact                | cts, Calendars | If you have a PSAB account already that stopped working delete it. Most PSAB accounts that we |
| ACCOUNTS                              |                | helped set up are titled Boroughs.                                                            |
| Mike Vandling                         |                | Once the account is deleted, chose Add Account.                                               |
| 125Webdesign<br>Mail                  | >              |                                                                                               |
| Boroughs<br>Mail                      | >              |                                                                                               |
| Palmtop2<br>Mail                      | >              |                                                                                               |
| HappyFox<br>Mail                      | >              |                                                                                               |
| Add Account                           | >              |                                                                                               |
|                                       |                |                                                                                               |
| Fetch New Data                        | Off >          |                                                                                               |
| MAIL                                  |                |                                                                                               |

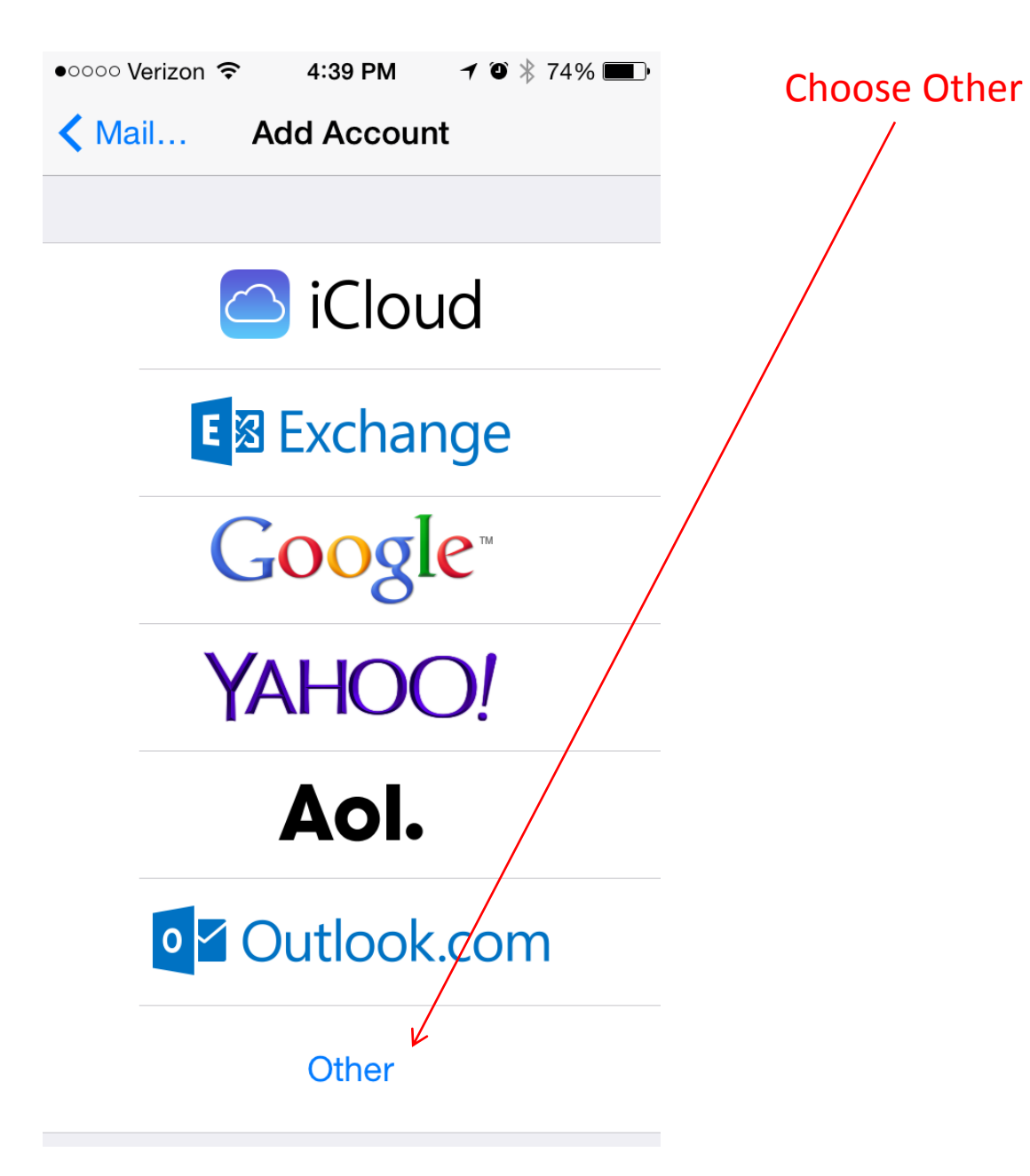

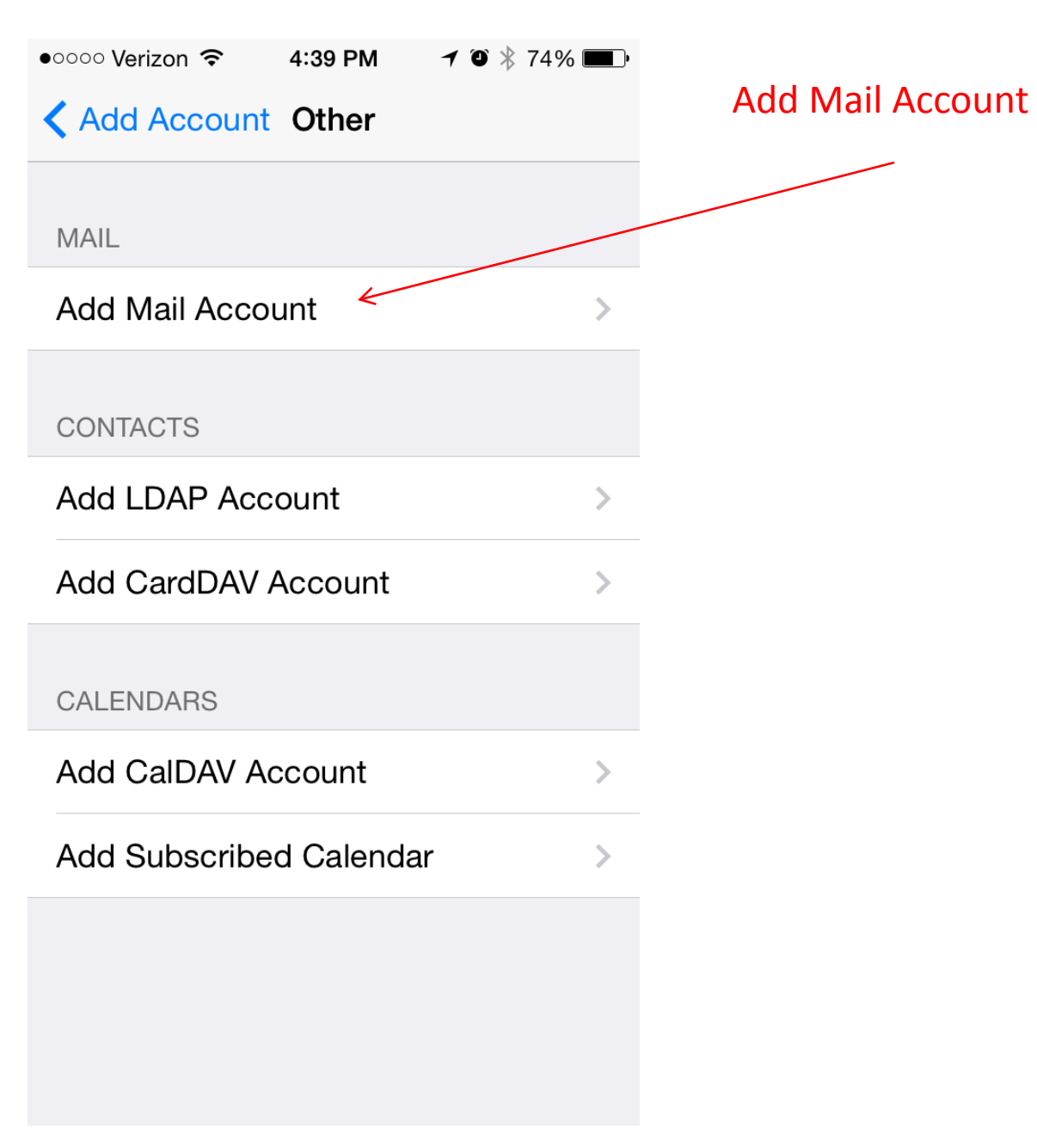

| ●○○○○ Verizon 중 | 4:42 PM      | <b>1</b> ∅ ∦ ′ | 73% 🔳 י |
|-----------------|--------------|----------------|---------|
| Cancel          | New Account  | :              | Next    |
|                 |              |                |         |
| Name            | Mike Vandlin | g              |         |
| Email           | webmaster@b  | orough         | s.org   |
| Password        | •••••        |                |         |
|                 |              |                |         |

Name: Your name Email: Full email address Password: Your email password Description: Boroughs

Press Next.

Description Boroughs

| oooo Verizon 훅 | 4:44 PM      | <b>1</b> © ¥ | 72% 🔳 |
|----------------|--------------|--------------|-------|
| Cancel         | New Account  | t            | Next  |
| Email          | webmaster@b  | orough       | s.org |
| Description    | Boroughs     |              |       |
|                | AIL SERVER   |              |       |
| Host Name      | mail.borougl | าร.org       |       |
| User Name      | webmaster@b  | orough       | s.org |
| Password       | •••••        | 1            |       |
| OUTGOING M     | AIL SERVER   |              |       |
| Host Name      | mail.borougł | าร.org       |       |
| User Name      | webmaster@b  | orough       | s.org |
| Password       | •••••        | )            |       |
|                |              |              |       |

Email: Full email address Description: Boroughs

Host Name: mail.boroughs.org User Name: Full email address Password: Your email password (the above is used in both Incoming and outgoing sections)

## **Press Next**

If you have trouble sending mail after you have configured your phone, click on Outgoing Mail Server to access the settings that show here.

| ●●●●○ Verizon 중 1:38 PM <b>1</b> ④ ∦ 75% ■ | Host Name: mail boroughs org                            |
|--------------------------------------------|---------------------------------------------------------|
| Cancel mail.boroughs.org Done              | User Name: Full email address                           |
|                                            | Password: Your email password                           |
| Server                                     |                                                         |
|                                            |                                                         |
| OUTGOING MAIL SERVER                       |                                                         |
| Host Name mail.boroughs.org                |                                                         |
| User Name webmaster@boroughs.org           |                                                         |
| Password •••••••                           | $\sim$ Day particular pote to Use SSL. It should be off |
| Use SSL                                    |                                                         |
| Authentication Password                    | Authentication should be Password                       |
| Server Port 587                            | Server Port should be 587                               |
|                                            | Once confirmed, save all settings and continue.         |
|                                            |                                                         |

| •०००० Verizon | <b>२</b> 4:4 | 4 PM | ┥ O 🕴 72% 🔳 · |
|---------------|--------------|------|---------------|
| Cancel        | IN           | /IAP | Save          |
|               |              |      |               |
| 🖂 Mai         | I            |      |               |
| Not           | es           |      | $\bigcirc$    |
|               |              |      |               |

Turn off Notes. Press Save.

Your email account should now be working.